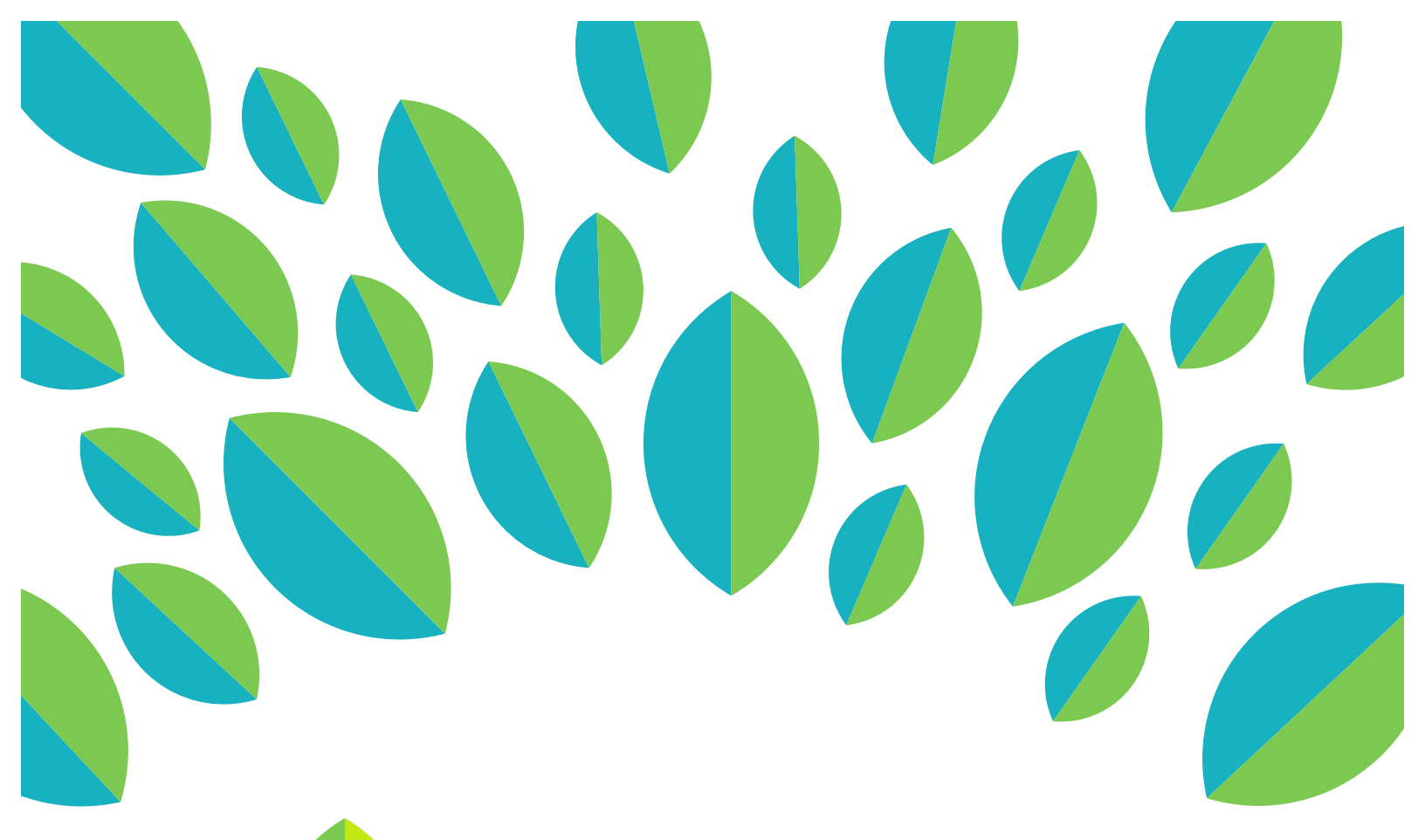

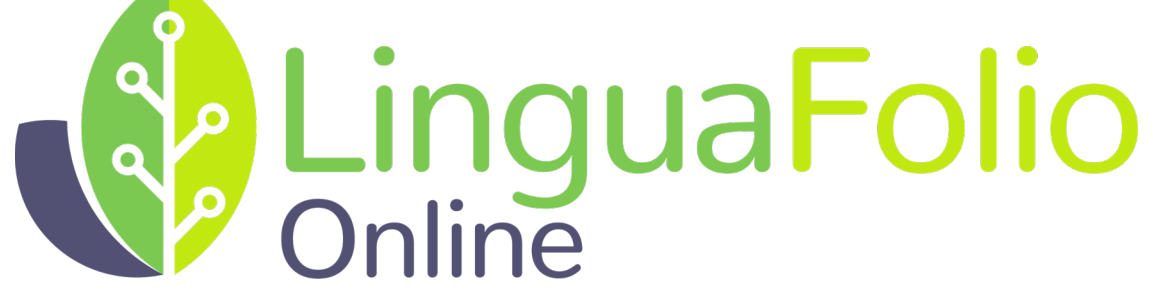

# **Instructor Tutorial**

LinguaFolio Online Overview

### Instructor Tutorial: LingauFolio Online Overview

This tutorial provides instructors with an overview of the sections within LinguaFolio Online.

1. Go to startalklfo.uoregon.edu. Log in by clicking "Log In" near the top right corner of the screen.

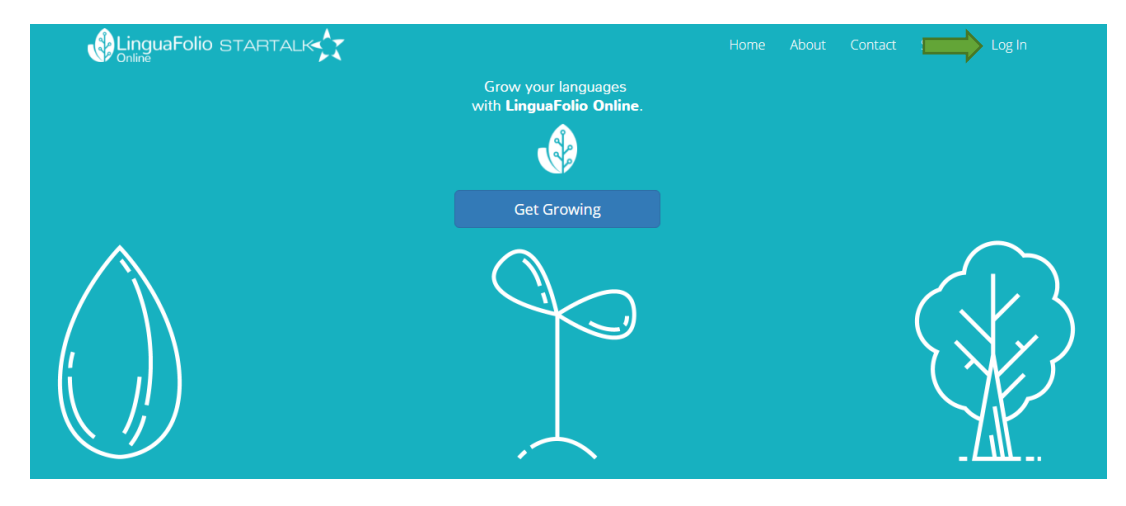

2. Next, you will see the screen below. After entering your username and password, click "Log In."

| Log In                                        |
|-----------------------------------------------|
| Username                                      |
| Password                                      |
| Remember Me                                   |
| if you forgot your password you can reset it. |

3. You will then arrive at the instructor dashboard. It will look similar to the one featured below. From the dashboard, you are able to view and add groups under "My Groups." You may add and remove students and instructors from groups under "Members." You will also be able to view information regarding the Can-Do Clusters assigned to your groups under "Focus Targets" and reflect on student evidence submissions under "Reflection."

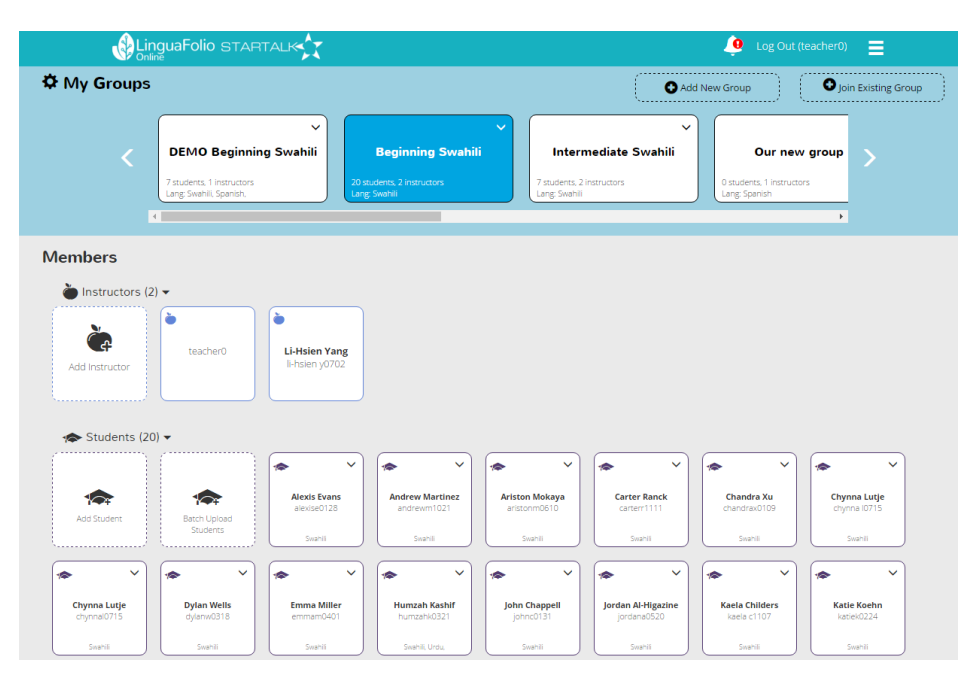

4. To access the rest of LinguaFolio Online, click the menu icon in the top right. You will see the following menu options: "About," "Contact," "Dashboard," "Assign Can-Do," "Profile," and "Tutorials."

| LinguaFolio STA                                        |                                                       | Log Out (teach y(0) 🧿 📃                     |                                          |                                     |  |  |  |  |  |
|--------------------------------------------------------|-------------------------------------------------------|---------------------------------------------|------------------------------------------|-------------------------------------|--|--|--|--|--|
| 🌣 My Groups                                            |                                                       |                                             | Add New<br>Group                         | About<br>Group Contact<br>Dashboard |  |  |  |  |  |
| <                                                      | DEMO Beginning ×<br>Swahili                           | Beginning Swahili                           | V Intermediate S                         | Profile<br>Tutorials                |  |  |  |  |  |
|                                                        | 13 students, 1 instructors<br>Lang: Swahili, Spanish, | 20 students, 2 instructors<br>Lang: Swahili | 7 students, 2 instructo<br>Lang: Swahili |                                     |  |  |  |  |  |
| Members                                                |                                                       |                                             |                                          |                                     |  |  |  |  |  |
| *<br>•                                                 | tructors (1) -                                        |                                             |                                          |                                     |  |  |  |  |  |
| Add in:                                                | tructor                                               |                                             |                                          |                                     |  |  |  |  |  |
|                                                        | udents (13) <del>-</del>                              |                                             |                                          |                                     |  |  |  |  |  |
| https://startalkifo.uoregon.edu/iogin/admin-dashboard@ |                                                       | cbtest3 learne                              | er5 cbtest4                              |                                     |  |  |  |  |  |

5. "About" brings you to the page featured below. This page provides information regarding the history and functionality of LinguaFolio Online.

## About LinguaFolio Online

LinguaFolio Online is an online language learning portfolio that promotes autonomous learning through formative assessment.

LinguaFolio Online is organized around the NCSSFL-ACTFL Can-Do Statements. LinguaFolio Online supports articulation by providing a clear and commonly accepted description of language proficiency based on the ACTFL Proficiency Guidelines.

Learners can set goals based on the Can-Do Statements, track their progress toward accomplishing the statements, and upload work samples to showcase their abilities. Learners are enabled to truly understand the differing levels of language proficiency through examining and practicing the language functions embodied by the Can-Do Statements. They can create evidence to include in their portfolios on a regular basis to showcase their work, which helps them see how they are building the capacity to use the target language. Learners have a clear voice in tailoring their learning experiences to their own needs, wants, and interests.

"I feel like LinguaFolio is the best effort I have seen at helping learners to structure what they're learning and how they're going to apply it."

- Betsy Burton, ESL Teacher

6. "Contact" allows you to view contact information you will need to get in touch with the CASLS LinguaFolio Support Team during tech support hours. If you want to submit a question by email, you may also fill out the form at the bottom of the page.

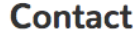

If you have questions, please fill out the following form to contact us.

You are also welcome to contact the LinguaFolio Online support team at Ifolio@uoregon.edu or 541-357-8048

STARTALK Tech Support Hours: May 15, 2017 – August 11, 2017

> Monday 8am-3pm PST Tuesday 8am-3pm PST Wednesday 8am-3pm PST Thursday 8am-3pm PST Friday 8am-3pm PST

> > Tutorials are available on LFO Network

7. "Assign Can-Do" allows you to assign Can-Do Clusters to your student groups.

| Groups:<br>a group below to assign this Can-Do Cluster to them.<br>MO Beginning Swahili 🛑 Beginning Swahili<br>ermediate Swahili 🛑 Our new group |
|----------------------------------------------------------------------------------------------------|
| a group below to assign this Can-Do Cluster to them.<br>40 Beginning Swahili 🛛 Beginning Swahili<br>ermediate Swahili 🕄 Our new group            |
| 40 Beginning Swahili 🛛 Beginning Swahili<br>ermediate Swahili 🕄 💭 Our new group                                                                  |
|                                                                                                    |
| t French 📃 Sub Group A                                                                                                    |
| Group B 🔲 Test Group                                                                                                    |
| t Group 🔲 Test Group                                                                                                    |
| t Group                                                                                                    |
|                                                                                                    |
|                                                                                                    |
|                                                                                                    |
| al Speaking (0) Presentational Writing (0)                                                                                                    |
|                                                                                                    |
| Superior Distinguished                                                                                                    |
|                                                                                                    |

8. "Profile" gives a picture of who you are within the LinguaFolio Online system. You may add a photograph under "Profile," edit the languages that you speak under "Languages," provide a summary of your life as a language learner and educator under "Biography," or add or remove yourself from groups under "Sections."

|          | Folio STARTALK                                |               |                      | 🧵 Log Out (teach | er0) 📀 🗮 |
|----------|-----------------------------------------------|---------------|----------------------|------------------|----------|
|          | Profile                                       |               |                      |                  |          |
|          | Profile<br>Languages<br>Biography<br>Sections | Profile       |                      |                  |          |
|          |                                               | Username:     | teacher0             | 🖍 Edit           |          |
|          |                                               | Password:     | *****                | 🖍 Edit           |          |
|          |                                               | Email:        | teacher0@uoregon.edu | 🖍 Edit           |          |
| STARTALK |                                               | Terms of Use: | View Terms           |                  |          |

9. "Tutorials" brings you to the STARTALK Tutorials posted on LinguaFolio Online.

## **STARTALK Tutorials**

Welcome to the tutorials for the new STARTALK LinguaFolio Online!

#### STARTALK LinguaFolio Online Conference Edition: Web Platform

- ST LFO Conference Edition Overview
- Signing Up and Logging In
- Uploading Evidence
- Understanding "My Professional Growth"

#### ST LFOce Mobile Application (iOS)

- Logging In
- Uploading Evidence

#### ST LFOce Mobile Application (Android)

- Logging In
- Uploading Evidence

#### **Program Directors:**

- Creating Groups
- Assigning Can-Do Statements

#### Instructors:

- LFO Overview
- Signing up and logging in
- Adding and Removing Students from Groups
- Assigning Can-Do Statements
- Evidence Review Process
- Reviewing Evidence for a Specific Student
- Resetting Student Passwords

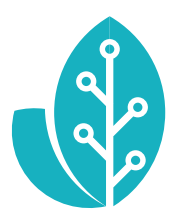

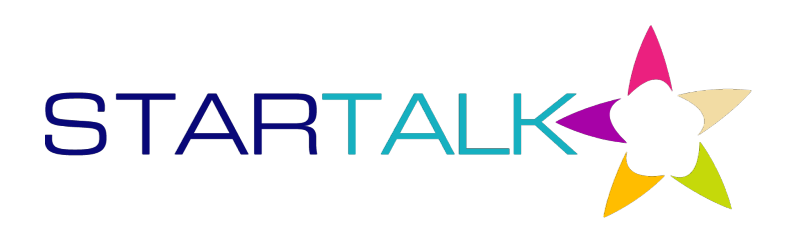

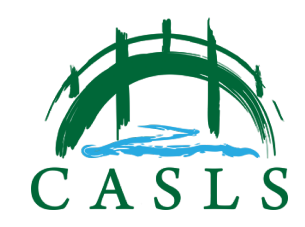

The STARTALK Program administered by the National Foreign Language Center at the University of Maryland and the U.S. Department of Education Title VI, under grant #P229A140004, support development of LinguaFolio Online. Contents do not necessarily represent the policy of the U.S. Department of Education nor imply endorsement by the federal government.